## MANUAL ANPE PARA PRESENTAR RECLAMACIÓN TELEMÁTICA A BAREMO PROVISIONAL DE CONCURSO DE TRASLADOS DE EEMM 24/25 ÚNICAMENTE SE PRESENTA TELEMÁTICAMENTE 1- Entrar en intranet 2- Una vez dentro pulsar CLICK el menú de izquierda CONCURSO DE TRASLADOS Integración en cuerpo 0590 en plazo extraordinario =\* Certificación de competencias digitales docentes =\* 17 resultados Datos del profesorado > Unidad de Igualdad de Género (Intranet docente) Firma electrónica del personal docente Adjudicación "A la carta" > Solicitar evaluación docente Bolsas de profesorado rtificado del I.R.P.F. > Firma electrónica del personal docente de los centros educativos públicos no universitarios Ita/Modificación de Datos > Movilidad y destinos del profesorado de religión. Solicitud desde la intranet rvicios Prestados ia de Servi > Solicitud de ayudas para realizar cursos de formación lingüística y/o metodológica fuera de España para s de Solicitud

3. El navegador te lleva de nuevo a web EDUCA y hay que pulsar en **PULSE AQUÍ PARA ACCEDER A SOLICITUD** 

> Reconocimientos médicos para docentes

4. El NAVEGADOR te regresa a PITIA y elegimos cuerpo de concurso

Situación Actual Trienios / Sexenios

| <u>Ayuda</u>         | Dudas Técnicas: cgt sop tecnico.edu@jccm.es |
|----------------------|---------------------------------------------|
| Seleccione el cuerpo | por el que desea concursar.                 |
| Datos del concur     | 80                                          |
| ★ Cuerpo             | ~                                           |
|                      | PROFESORES DE ENSEÑANZA SECUNDARIA          |

- 5. Pulsamos siguiente y seleccionamos Convocatoria6.
- 6. Pulsamos siguiente y llegamos a Presentación reclmaciones al baremo provisional

| portal.iccm.es/pitia-portal/pi | ublico/concursoTraslados | /concursoTrasladosConvo                                                                     | catoria html                                                       |                                    |                   |
|--------------------------------|--------------------------|---------------------------------------------------------------------------------------------|--------------------------------------------------------------------|------------------------------------|-------------------|
| B SERVICIO INSPECCI            | Importado de Inter       | C Portal Educación CLM                                                                      | NOTICIAS Y NOVED                                                   | C NORMATIVA DE PR                  | C NORMATIVA DE AL |
|                                |                          | Gestión del Co<br>Axada<br>2 Qué desea hacer?<br>Presentación reclam<br>Cambiar convectoría | pncurso de Traslados<br>Dudas Té<br>naciones al baremo provisional | crica: col.son.tecnico.edu@iccm.es |                   |

7. Pulsamos Presentación reclamaciones al baremo provisional y nos sale el último enlace.

| Reclamación al baremo provisional del concurso de<br>traslados de ámbito nacional 2024/2025                                                                                                    |  |  |
|----------------------------------------------------------------------------------------------------|--|--|
| Si desea poner una reclamación al baremo de su participación en el Concurso General de Traslados, sólo tiene que hacer Click en el enlace correspondiente de esta pantalla. Entonces será reenviado a otra pantalla en la que al pulsar el botón Tramitar se registrará su solicitud y volverá a esta pantalla en la que podrá descargar el justificante del registro. |  |  |
| Histórico de solicitudes<br>No ba presentado pingupa solicitud todavía                                                                                                    |  |  |
| Reclamación al baremo provisional de la participación en el Concurso General de Traslados de Personal<br>Docente                                                                                                    |  |  |
| Volver                                                                                                    |  |  |

8. Rellenamos el motivo de la reclamación, adjuntamos la documentación que motiva y subsana la reclamación y damos a tramitar. También podemos adjuntar un documento con listado de lo entregado o índice de reclamación que nos puedes pedir en nuestras sedes.

| Sólo es necesario indicar el 1<br>oportuno.                                                                                                    | notivo de la reclamación y adjuntar la documentación si lo estima                                                                                                    |
|----------------------------------------------------------------------------------------------------|----------------------------------------------------------------------------------------------------|
| Motivo de la reclamación:<br>(max. 800)                                                                                                    |                                                                                                    |
|                                                                                                    |                                                                                                    |
| nformación básica sobre pr                                                                                                    | otección de datos                                                                                                    |
| Trotección de Datos; 6.1.e)<br>Reglamento General de Prote<br>Destinatarios: Existe cesión d<br>Derechos: Puede ejercer los<br>como otros derechos, tal y col<br>Información adicional: Puede | Misión en interés público o ejercicio de poderes públicos del<br>cción de Datos.<br>e datos.<br>derechos de acceso, rectificación o supresión de sus datos, así<br>mo se explica en la información adicional.<br>solicitarla en la dirección de correo: protecciondatos@jccm.es |
| junte toda la documentación d                                                                                                    | que considere oportuna para aportar a la reclamación.                                                                                                    |
| Descripción Fichero Ta                                                                                                    | imaño (MB)                                                                                                    |
| No ha subido ningún documer                                                                                                    | nto todavía                                                                                                    |
| ra añadir un documento, sele<br>a descripción y pulse 'Añadir'.                                                                                                    | eccione un fichero (el tamaño máximo permitido son 5 MB), indique                                                                                                    |
|                                                                                                    | archivo seleccionado                                                                                                    |
| Seleccionar archivo Ningún                                                                                                    |                                                                                                    |
| Seleccionar archivo Ningún escripción obligatoria                                                                                                    |                                                                                                    |
| Seleccionar archivo Ningún<br>escripción obligatoria<br>Añadir Eliminar Ver I                                                                                                    | Documento                                                                                                    |

9. Guardamos la solicitud en nuestro disco duro o en la nube o en nuestro mail, comprobando que aparece el cuerpo y especialidad y mis datos.